## Color imageRUNNER に読取設定を登録する

#### 送信先を指定する

1. [スキャンして送信]→[新規に入力]を押します。

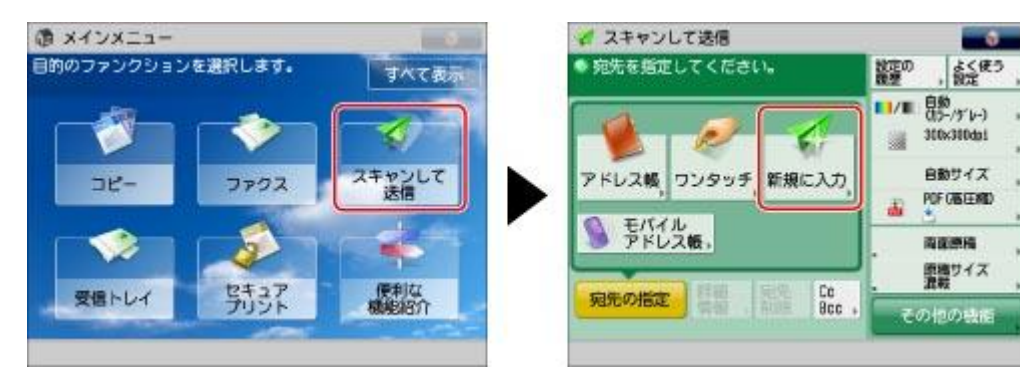

#### 2. [ファイル]を押します。

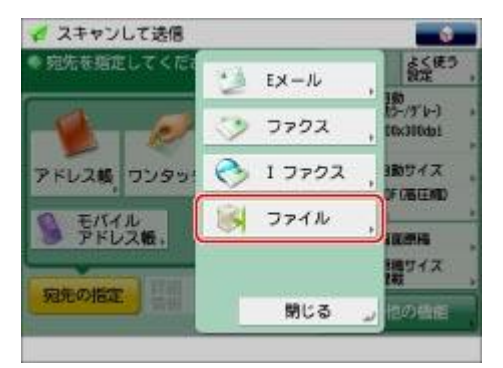

ドロップダウンリストを押す→[Windows(SMB)]を選択します。

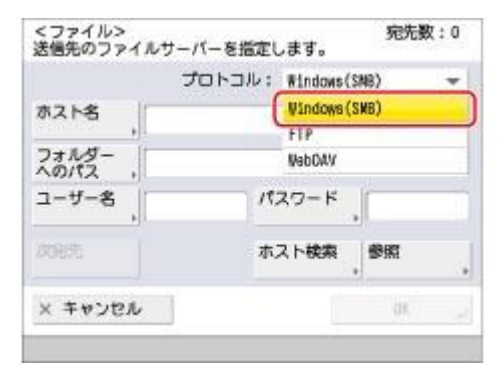

- 4. [参照]を押します。
- 5. ワークグループ名を選択します。

| 4     |          |       |               | 2   |
|-------|----------|-------|---------------|-----|
| 種類 名称 | <u> </u> |       |               | 1/1 |
| S YOR | 0        |       |               | 1 " |
|       |          |       |               | 100 |
|       |          |       |               |     |
| 2     |          |       |               |     |
| £.1.  |          |       | <b>t</b> 9 更新 | *   |
| t and | - 1 2.0  | 10.00 | <b>t9</b> 247 | ×   |

6. ファイルサーバーを選択→送信するフォルダー(ホットフォルダー)を選択→[OK]を押します。

ネットワークパスワードの入力画面が表示されたときは、ユーザー名とパスワードを入力して、[OK]を押します。

7. [OK]を押します。

### 読取設定をする

#### 8. [ファイル形式]で[PDF]を選択→[詳細設定]を押します。

[詳細設定]で、[高圧縮]と[暗号化する]の選択をはずし、[OK]を押します。

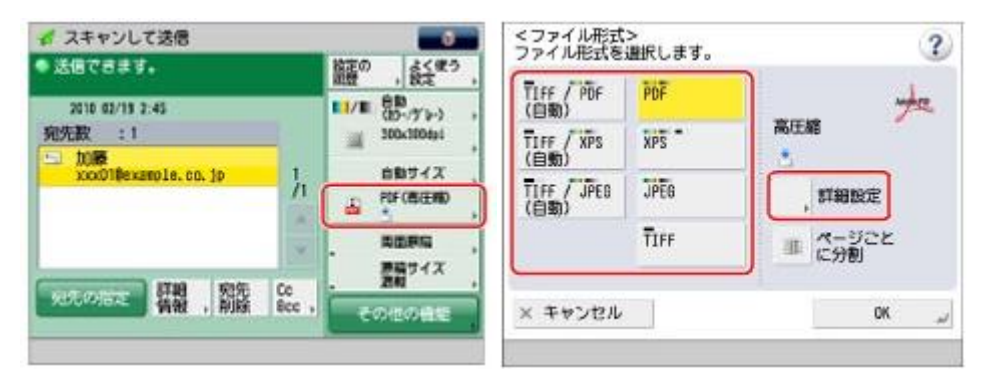

9. 必要に応じて読み込みモードを設定します。

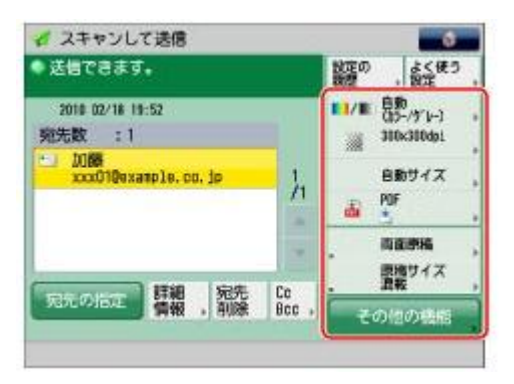

解像度は、300×300dpiをおすすめします。

[その他の機能]を押すと、便利な読み込みモードを選択できます。読み込みモードは組み合わせて設定することもできます。

| 文字/写真 | 1       |              | 83          |
|-------|---------|--------------|-------------|
| 原稿の種類 | 両面原稿    | 見開き・<br>2ページ | 原稿サイズ<br>混載 |
| ****  | 2 ↔ 2   | 100%         |             |
| 濃度    | シャープネス、 | 倍率           | 枠消し         |
|       |         | 1/3          | •           |
|       |         | 1            | 閉じる         |

▲、▼を押して、目的の読み込みモードを選択してください。

## 宛て先と設定を登録する

10. [よく使う設定]→[登録]→[次へ]を押します。

| 🚽 スキャンして送信                   |       |               |                            |   | くよく使う設定>      |          |     |     |     |
|------------------------------|-------|---------------|----------------------------|---|---------------|----------|-----|-----|-----|
| ◆ 送信できます。                    |       | 諸語の           | よく使う<br>設定                 |   | HOT A BOTANIA | - TYNKOF |     |     | DEE |
| 2010 02/16 15:52<br>宛先数 :1   |       | 10/10 日<br>10 | 87<br>5-/5'9-)<br>0x300dai | Í | <b>1</b> 当第1課 | ● 定例会議   | -   |     | VEF |
| 2088<br>xccd010example.co.lp | 1,    | 8<br>6<br>70  | 10 サイス<br>F                |   |               |          |     |     |     |
|                              | *     |               | 面原稿<br>掲サイズ<br>転           |   |               |          | 1/2 | •   |     |
| 第二の日本 情報 別床 日                | Haa + | <b>ह</b> ल।   | の機能                        | Í |               |          |     | 閉じる | لد  |
|                              |       |               |                            |   |               |          |     |     |     |

11. 登録するボタンを選択→[次へ]を押します。

|               | - 13 | コメントの表示 | 7 |     | ON | OFF |
|---------------|------|---------|---|-----|----|-----|
| <b>愛</b> 営業1課 | 0    | 定例会纖    |   | M   | 3  |     |
| M4 ,          |      | M5      |   | М   | 6  |     |
| N7 ,          |      | MB      |   | M   | 9  |     |
|               |      |         |   | 1/2 | ٠  | -   |
| (キャンセル        | 4    | 戻る      | ٢ |     | 次へ |     |

- 12. [名称]を押します。
- 13. 名称を入力→[OK]を押します。

ここでは設定例として「A4→A1」とします。

- 14. [コメント]を押します。
- 15. コメントを入力→[OK]を押します。
- **16.** [OK]→[閉じる]を押します。

登録したボタンの名称、コメントを編集するときは、[名称変更]を押して必要に応じて編集します。 [コメントの表示]を「ON」にすると、設定したコメントの内容が表示されます。

# スキャンした原稿を拡大プリントする

- 1. Color imageRUNNER の原稿台ガラスまたはフィーダに原稿をセットします。
- 2. [スキャンして送信]→[よく使う設定]を押します。

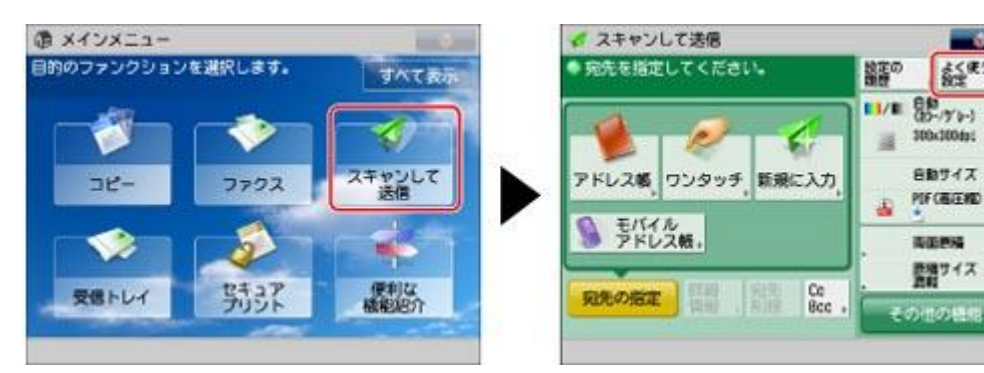

よく使う

3. 呼び出す設定のボタンを選択します。

|               | <ul> <li>コメントの表示</li> </ul> | 0                             | N 🔒 | OFF |
|---------------|-----------------------------|-------------------------------|-----|-----|
| <b>愛</b> 営業1課 | ☆ 定例会議                      | <b>愛</b> 定例会課 . <b>愛</b> A4→. |     | 1   |
|               |                             |                               |     |     |

- 4. [はい]を押します。
- 5. (スタート)を押します。

次の画面が表示されたときは、原稿の読み込みが終了したあと、[送信開始]を押します。

原稿台ガラスに原稿をセットしているときは、原稿1枚ごとに

(スタート)を押して原稿を読み込みます。

| <スキャンして<br>【スタート】 # | 「送信><br>〒-で次の原 | 寝を読み込み | vrest. |
|---------------------|----------------|--------|--------|
| ■1/■ 品約.<br>フルカラー   | 100%           |        | 設定変更   |
| <u>*</u>            | /m<br>1 →      | 1 =    |        |
| 中止                  |                | C      | 送信開始   |